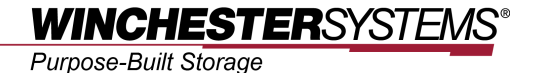

**Using FlashNAS ZFS** 

with

# **Microsoft Hyper-V Server 2012**

and

# **Live Migration**

Abstract:

This application note provides step-by-step instructions to help you configure FlashNAS ZFS systems for use with Microsoft Hyper-V and enable simpler virtual machine live migration. All FlashNAS ZFS systems are tested and certified compatible with a wide range of virtualization technologies to help users maximize utility through virtualized environments. They allow more productivity with less hardware, increasing organizational effectiveness while helping reduce costs.

## Contents

| Contents                                          | 2                         |
|---------------------------------------------------|---------------------------|
| FlashNAS ZFS Series Err                           | or! Bookmark not defined. |
| Windows Server 2012 and Hyper-V                   | 3                         |
| Using FlashNAS ZFS with Hyper-V                   | 4                         |
| System topology                                   | 4                         |
| Adding Hyper-V Server role in Windows Server 2012 | 5                         |
| Adding virtual machines in Hyper-V                | 7                         |
| Performing Live Migration                         | 13                        |
| Verification of live migration                    | 14                        |
| Conclusion                                        | 17                        |

## FlashNAS ZFS Series NAS

FlashNAS ZFS is a mid-range to high performance NAS solution for organizations and enterprises of all sizes, with a focus on SMBs and individual or SOHO users. The FlashNAS ZFS series delivers unified storage, consolidating file and block-based app server duties. It employs the ZFS file system to boost data integrity and enable features such as remote replication/access, unlimited snapshot, secure pool mirror, and efficient compression. All FlashNAS ZFS products are compatible with Windows Server, VMware, and Citrix, and are very user-friendly. They ensure high availability through redundant hardware components, including dual controllers and power supplies. In addition to better reliability, their modular build promotes faster and simpler maintenance and upgrades. Usability is improved via Global Namespace support, which brings streamlined yet intricate management, while for scalability the future-proof FlashNAS ZFS series can grow to 256 drives and 1.5PB via JBOD.

## Windows Server 2012 and Hyper-V

Microsoft Hyper-V Server virtualization technology works with Microsoft Server 2012, but can be used standalone thanks to compatibility with non-Windows operating systems. Hyper-V is a compact software suite, with low system requirements. It is very useful for storage server consolidation, and a common solution for virtual desktop infrastructure (VDI) setup. It allows users to run Windows on a host of virtual desktops, with easy access and clear management. Hyper-V supports multiple live migration operations across physical storage, all in a secure environment that automatically prioritizes data movement by importance or frequency of access. Hyper-V works well on FlashNAS ZFS series products since it is very scalable, and capable of virtualizing nearly any workload. With FlashNAS ZFS and Hyper-V, you get more utility out of hardware with minimal effort, as the familiar Windows Server environment does not require new advanced skills.

## Using FlashNAS ZFS with Hyper-V

To ensure host high availability and fast failover performance, we leverage Windows clustering with two hosts as the operating environment for our Hyper-V demonstration configurations.

### System Topology

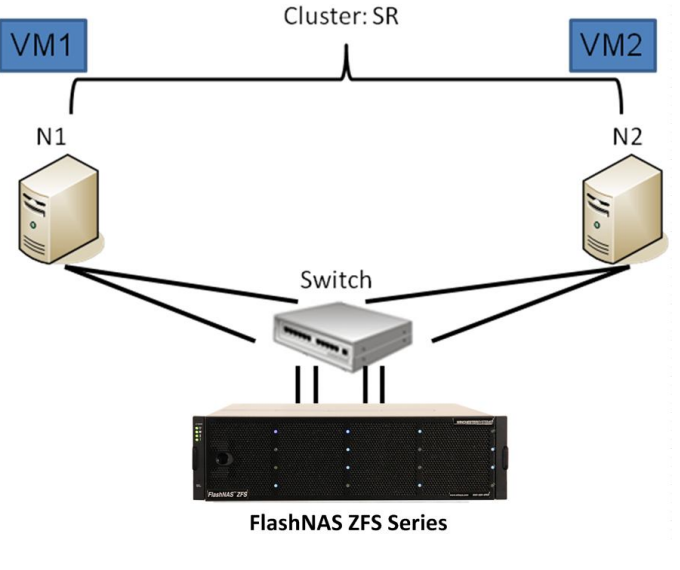

Figure 1: topology

The FlashNAS ZFS series provides storage with high availability to clustered servers. We then create a virtual machine on each cluster server, and perform live migration to transfer a virtual machine from the N1 cluster server to the N2 cluster server. Figure 1 shows the complete topology. In addition, the FlashNAS ZFS series also provides great performance with dual controllers on select models. To maintain stable load balancing, we recommend having pool 1 managed by controller A for the quorum disk, and pool 2 managed by controller B for the cluster shared volume as figure 2 shows.

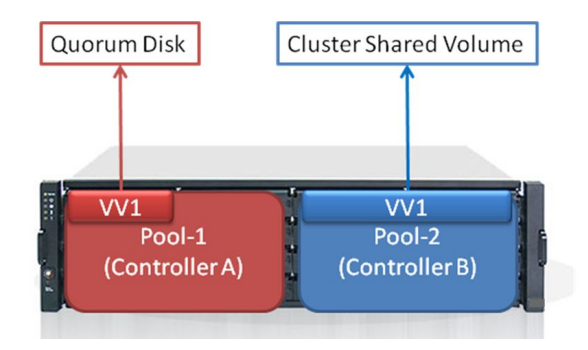

Figure 2: load balancing

### Adding Hyper-V Server Role in Windows Server 2012

Step 1: enter the host motherboard BIOS -> enable virtualization-related features Step 2: launch the Windows Server 2012 Server Manager Dashboard, and then click Add Roles and Features

| <b>a</b>                              | Add Roles and Features Wizard                                                                                                    |                                        |
|---------------------------------------|----------------------------------------------------------------------------------------------------|----------------------------------------|
| Before you begin                      | DESTINATIO<br>N<br>This wizard helps you install roles, role services, or features. You determine which roles, role se                                                                                                    | ON SERVER<br>N1.cad.com<br>ervices. or |
| Installation Type<br>Server Selection | features to install based on the computing needs of your organization, such as sharing docum<br>hosting a website.<br>To remove roles, role services, or features:                                                                                                    | nents, or                              |
| Features<br>Confirmation<br>Results   | Start the Remove Roles and Features Wizard<br>Before you continue, verify that the following tasks have been completed:<br>• The Administrator account has a strong password<br>• Network settings, such as static IP addresses, are configured<br>• The most current security updates from Windows Update are installed |                                        |
|                                       | If you must verify that any of the preceding prerequisites have been completed, close the wize complete the steps, and then run the wizard again. To continue, click Next.                                                                                                    | ard,                                   |
|                                       | □ Skip this page by default                                                                                                    |                                        |
| 1                                     |                                                                                                    |                                        |
|                                       | < Previous Next > Install                                                                                                    | Cancel                                 |

Step 3: select the Hyper-V role

| Select server roles       Destination server not server         Before You Begin       Select one or more roles to install on the selected server.         Installation Type       Select one or more roles to install on the selected server.         Server Roles       Roles         Features       Active Directory Certificate Services         Hyper-V       Active Directory Federation Services         Active Directory Federation Services       Active Directory Rights Management Services         Migration       DHCP Server | <b>b</b>                                                                                                    | Add Roles and Features Wizard                                                                                                    | _ <b>_</b> ×                                                                                                    |
|----------------------------------------------------------------------------------------------------|----------------------------------------------------------------------------------------------------|----------------------------------------------------------------------------------------------------|----------------------------------------------------------------------------------------------------|
| DHCP Server                                                                                                    | Before You Begin<br>Installation Type<br>Server Selection<br>Server Roles<br>Features<br>Hyper-V<br>Virtual Switches<br>Migration | Add Roles and Features Wizard Select one or more roles to install on the selected server. Roles Active Directory Certificate Services Active Directory Pederation Services Active Directory Lightweight Directory Services Active Directory Rights Management Services Application Server | Description      Description      Hyper-V provides the services that     you can use to create and manage     wirtual machines and their resources.     Each virtual machine is a virtualized     computer system that operates in an     isolated execution environment. This     allows you to run multiple operating     systems simultaneously. |
| Derault stores Confirmation Results DNS Server Fax Server  ✓ File And Storage Services (Installed)  ✓ Hyper-V Network Policy and Access Services Print and Document Services Remote Access Remote Desktop Services ✓                                                                                                    | Migration<br>Default Stores<br>Confirmation<br>Results                                                                            | Application Server DHCP Server DNS Server Fax Server Fax Server File And Storage Services (Installed)  Print and Document Services Remote Access Remote Desktop Services                                                                                                    | systems simultaneously.                                                                                                    |

### Step 4: select Virtual Switches

| <b>a</b>                                                                   | Add Roles and Fea                                                                                                    | tures Wizard                                                                                                    | _ 🗆 🗙                                                  |
|----------------------------------------------------------------------------|----------------------------------------------------------------------------------------------------|----------------------------------------------------------------------------------------------------|--------------------------------------------------------|
| Create Virtual Swi<br>Before You Begin                                     | itches<br>Virtual machines require virtual switch                                                                        | ies to communicate with other computers. Aft                                                                                                    | DESTINATION SERVER<br>N1.CAD.com                       |
| Installation Type<br>Server Selection<br>Server Roles<br>Features          | One virtual switch will be created for<br>at least one virtual switch now to pro<br>can add, remove, and modify your vir | each network adapter you select. We recomm<br>ride virtual machines with connectivity to a ph<br>cual switches later by using the Virtual Switch | end that you create<br>ysical network. You<br>Manager. |
| Hyper-V                                                                    | Name                                                                                                    | Description                                                                                                    |                                                        |
| Virtual Switches<br>Migration<br>Default Stores<br>Confirmation<br>Results | <ul> <li>We recommend that you reserve network adapter, do not select it</li> </ul>                                      | Intel(R) 82575EB Gigabit Network Connection<br>one network adapter for remote access to thi<br>for use with a virtual switch.                    | on<br>s server. To reserve a                           |
|                                                                            |                                                                                                    | < Previous Next > Insta                                                                                                    | ll Cancel                                              |

Step 5: check "Allow this server to send and receive live migration of virtual machines"

| <b>B</b>                                                                                                    | Add Roles and Features Wizard                                                                                                    | _ <b>□</b> ×                                                                                                    |
|----------------------------------------------------------------------------------------------------|----------------------------------------------------------------------------------------------------|----------------------------------------------------------------------------------------------------|
| Virtual Machine I Before You Begin Installation Type Server Selection Server Roles Features Hyper-V Virtual Switches Migration Default Stores Confirmation Results | Add Roles and Features Wizard         ✓igration         Hyper-V can be configured to send and receive live migrations of virtual machine:<br>Configuring Hyper-V now enables any available network on this server to be used<br>you want to dedicate specific networks for live migration, use Hyper-V settings aff         ✓ Allow this server to send and receive live migrations of virtual machines         Authentication protocol         Select the protocol you want to use to authenticate live migrations.         ● Use Credential Security Support Provider (CredSSP)         This protocol is less secure than Kerberos, but does not require you to set u<br>delegation. To perform a live migration, you must be logged on to the source         ○ Use Kerberos         This protocol is more secure but requires you to set up constrained delegati<br>environment to perform tasks such as live migration when managing this set         ▲         If this server will be part of a cluster, do not enable migration now. Instead, yo<br>server for live migration, including specifying networks, when you create the output of the security of the security | DESTINATION SERVER<br>N1.cad.com<br>s on this server.<br>for live migrations. If<br>ter you install the role.<br>p constrained<br>ce server.<br>ion in your<br>erver remotely. |
|                                                                                                    | < Previous Next > Ins                                                                                                    | tall Cancel                                                                                                    |

Step 6: restart your computer

## Adding Virtual Machines in Hyper-V

### Step 1: launch New Virtual Machine role

| ح                 |                     | Failover Cluste      | r Manager       |      |                   | _ | x |
|-------------------|---------------------|----------------------|-----------------|------|-------------------|---|---|
| File Action V     | iew Help            |                      |                 |      |                   |   |   |
| 🗢 🏟 🙎 💽           | ?                   |                      |                 |      |                   |   |   |
| 📲 Failover Cluste | r Manager Roles (0) |                      |                 | Ac   | tions             |   |   |
| ⊿ 🎲 SRLV.cad.c    | om<br>Search        |                      | 🔎 Queries 🔻 🛃 💌 | 🗢 R  | oles              |   | - |
| Þ 🍯 Noc           | Configure Role      | Status Type          | Owner Node      | Prio | Configure Role    |   |   |
| Stol              | Virtual Machines 🕨  | New Virtual Machine. |                 |      | Virtual Machines  |   | • |
| E Clu             | Create Empty Role   | New Hard Disk        |                 |      | Create Empty Role |   |   |
|                   | View +              |                      |                 |      | View              |   | • |
|                   | Refresh             |                      |                 | G    | Refresh           |   |   |
| 8.                | Heln                |                      |                 | ?    | Help              |   |   |
|                   |                     | No items found.      |                 |      |                   |   |   |

#### Step 2: choose one cluster node

|                       | New Virtual Machine                      |
|-----------------------|------------------------------------------|
| Select the target clu | ister node for Virtual Machine creation. |
| Look for:             |                                          |
| 🔎 Search              | Clear                                    |
| Cluster nodes:        |                                          |
| Name                  | Status                                   |
| 🗎 N1                  | 🕑 Up                                     |
| 📓 N2                  | 💿 Up                                     |
|                       |                                          |
|                       |                                          |
|                       |                                          |
|                       |                                          |
|                       |                                          |
|                       |                                          |
|                       |                                          |
|                       |                                          |
|                       |                                          |
|                       |                                          |
|                       |                                          |
|                       | OK Cancel                                |
|                       |                                          |

## Step 3: in the New Virtual Machine wizard, specify a name for the virtual machine and the location you would like to store it

| <b>3</b> .                                                                                                    | New Virtual Machine Wizard                                                                                                    | x     |
|----------------------------------------------------------------------------------------------------|----------------------------------------------------------------------------------------------------|-------|
| Specify Na                                                                                                    | ame and Location                                                                                                    |       |
| Before You Begin<br>Specify Name and Location<br>Assign Memory<br>Configure Networking<br>Connect Virtual Hard Disk<br>Installation Options<br>Summary | <ul> <li>Choose a name and location for this virtual machine.</li> <li>The name is displayed in Hyper-V Manager. We recommend that you use a name that helps you exidentify this virtual machine, such as the name of the guest operating system or workload.</li> <li>Name: VM1</li> <li>You can create a folder or use an existing folder to store the virtual machine. If you don't select a folder, the virtual machine is stored in the default folder configured for this server.</li> <li>✓ Store the virtual machine in a different location</li> <li>Location: C:\ClusterStorage\Volume1\</li> <li>If you plan to take snapshots of this virtual machine, select a location that has enough free space. Snapshots include virtual machine data and may require a large amount of space.</li> </ul> | usily |
|                                                                                                    | < Previous Next > Finish Cance                                                                                                    | el    |

#### Step 4: specify the memory you would like to allocate to the virtual machine

| 3e                                                                                                    | New Virtual Machine Wizard                                                                                                    | x  |
|----------------------------------------------------------------------------------------------------|----------------------------------------------------------------------------------------------------|----|
| Assign Me                                                                                                    | nory                                                                                                    |    |
| Before You Begin<br>Specify Name and Location<br>Assign Memory<br>Configure Networking<br>Connect Virtual Hard Disk<br>Installation Options<br>Summary | Specify the amount of memory to allocate to this virtual machine. You can specify an amount from 8<br>MB through 11190 MB. To improve performance, specify more than the minimum amount recommender<br>for the operating system.<br>Startup memory: 1024 MB<br>Use Dynamic Memory for this virtual machine.<br>When you decide how much memory to assign to a virtual machine, consider how you intend to<br>use the virtual machine and the operating system that it will run. | ۶đ |
|                                                                                                    | < Previous Next > Finish Cancel                                                                                                    |    |

### Step 5: configure networking

| <b>b</b> :                                                                                                    | New Virtual Machine Wizard                                                                                                    |
|----------------------------------------------------------------------------------------------------|----------------------------------------------------------------------------------------------------|
| Configure N                                                                                                    | Networking                                                                                                    |
| Before You Begin<br>Specify Name and Location<br>Assign Memory<br>Configure Networking<br>Connect Virtual Hard Disk<br>Installation Options<br>Summary | Each new virtual machine includes a network adapter. You can configure the network adapter to use a virtual switch, or it can remain disconnected. |
|                                                                                                    | < Previous Next > Finish Cancel                                                                                                    |

Step 6: specify the name, location, and size of the virtual hard disk you would like to create to store the operating system of the virtual machine

| 8                                                                                      | New Virtual Machine Wizard                                                                                                    | x   |
|----------------------------------------------------------------------------------------|----------------------------------------------------------------------------------------------------|-----|
| Connect Vi                                                                             | rtual Hard Disk                                                                                                    |     |
| Before You Begin<br>Specify Name and Location<br>Assign Memory<br>Configure Networking | A virtual machine requires storage so that you can install an operating system. You can specify the storage now or configure it later by modifying the virtual machine's properties. <ul> <li>Create a virtual hard disk</li> <li>Use this option to create a dynamically expanding virtual hard disk with the default format (VHC)</li> </ul> | x). |
| Connect Virtual Hard Disk<br>Installation Options<br>Summary                           | Name:       VM1.vhdx         Location:       C:\ClusterStorage\Volume1\VM1\Virtual Hard Disks\         Size:       20         GB (Maximum: 64 TB)         Use an existing virtual hard disk         Use this option to attach an existing virtual hard disk, either VHD or VHDX format.                                                        |     |
|                                                                                        | Location:       C:\Users\Public\Documents\Hyper-V\Virtual Hard Disks\       Browse         O       Attach a virtual hard disk later         Use this option to skip this step now and attach an existing virtual hard disk later.                                                                                                    |     |
|                                                                                        | < Previous Next > Finish Cance                                                                                                    | :   |

### Step 7: select physical CD/DVD or image file installation of the operating system

| 84                                                                                                    | New Virtual Machine Wizard                                                                                                    | x |
|----------------------------------------------------------------------------------------------------|----------------------------------------------------------------------------------------------------|---|
|                                                                                                    | Options                                                                                                    |   |
| Before You Begin<br>Specify Name and Location<br>Assign Memory<br>Configure Networking<br>Connect Virtual Hard Disk<br>Installation Options<br>Summary | You can install an operating system now if you have access to the setup media, or you can install it later.         Install an operating system later         Install an operating system from a boot CD/DVD-ROM         Media         Physical CD/DVD drive:         Image file (.iso):         Install an operating system from a boot floppy disk         Media         Virtual floppy disk (.vfd):         Install an operating system from a network-based installation server |   |
|                                                                                                    | < Previous Next > Finish Cance                                                                                                    | 1 |

#### Step 8: complete the new virtual machine and view wizard summary

| <b>k</b>                                                                               | New Virtual Machine Wizard                                                                                                    |  |  |  |  |  |
|----------------------------------------------------------------------------------------|----------------------------------------------------------------------------------------------------|--|--|--|--|--|
| Completing                                                                             | ) the New Virtual Machine Wizard                                                                                                    |  |  |  |  |  |
| Before You Begin<br>Specify Name and Location<br>Assign Memory<br>Configure Networking | You have successfully completed the New Virtual Machine Wizard. You are about to create the following virtual machine. Description: Name: VM1                                                                             |  |  |  |  |  |
| Connect Virtual Hard Disk<br>Installation Options                                      | Memory:         1024 MB           Network:         Intel(R) 82575EB Gigabit Network Connection - Virtual Switch           Hard Disk:         C:\ClusterStorage\Volume1\VM1\Virtual Hard Disks\VM1.vhdx (VHDX, dynamically |  |  |  |  |  |
| Summary                                                                                | Operating System: Will be installed from D:                                                                                                    |  |  |  |  |  |
|                                                                                        | < III >                                                                                                    |  |  |  |  |  |
|                                                                                        | To create the virtual machine and close the wizard, click Finish.                                                                                                    |  |  |  |  |  |
|                                                                                        | < Previous Next > Finish Cancel                                                                                                    |  |  |  |  |  |

Step 9: complete the creation process, and the virtual machine is ready. Click the Start action to begin operating system installation

| Roles (2) |                                                                                                    |                                                                                                    |            |          |             |
|-----------|----------------------------------------------------------------------------------------------------|----------------------------------------------------------------------------------------------------|------------|----------|-------------|
| Search    |                                                                                                    |                                                                                                    |            |          |             |
| Name      | Status                                                                                                    | Туре                                                                                                    | Owner Node | Priority | Information |
| 🛃 VM1     | 💽 Off 📑                                                                                                    | Connect                                                                                                    |            | Medium   |             |
| ■ VM1     | <ul> <li>Runni</li> <li></li> <li></li> <l< td=""><td>Start<br/>Save<br/>Shut Down<br/>Turn Off<br/>Settings<br/>Manage<br/>Replication<br/>Move<br/>Cancel Live Migration</td><td>•<br/>•</td><td colspan="2">Medium</td></l<></ul> | Start<br>Save<br>Shut Down<br>Turn Off<br>Settings<br>Manage<br>Replication<br>Move<br>Cancel Live Migration | •<br>•     | Medium   |             |
|           |                                                                                                    | Change Startup Priority<br>Information Details<br>Show Critical Events                                       | y •        |          |             |
|           |                                                                                                    | Add Storage<br>Add Resource                                                                                  | •          |          |             |
| <         |                                                                                                    | More Actions                                                                                                 | •          |          |             |
| 🗸 🎆 УМ1   | ×                                                                                                    | Remove                                                                                                    |            |          |             |
|           |                                                                                                    | Properties                                                                                                   |            |          |             |

Step 10: configure virtual machine failover/failback. Begin by right clicking on the virtual machine you just created and select Properties

|                          |                    |                                                                                                    |            |            | Faile    | over Cluster Manager |                            |  |  |  |  |  |
|--------------------------|--------------------|----------------------------------------------------------------------------------------------------|------------|------------|----------|----------------------|----------------------------|--|--|--|--|--|
| File Action View Help    |                    |                                                                                                    |            |            |          |                      |                            |  |  |  |  |  |
| le 🔿 🖄 📰 🛛 🗊             |                    |                                                                                                    |            |            |          |                      |                            |  |  |  |  |  |
| Hailover Cluster Manager | Roles (2)          | Roles (2)                                                                                                    |            |            |          |                      |                            |  |  |  |  |  |
| Roles                    | Search P Queries V |                                                                                                    |            |            |          |                      |                            |  |  |  |  |  |
| Nodes                    | Name               | Status                                                                                                    | Туре       | Owner Node | Priority | Information          |                            |  |  |  |  |  |
| Networks                 | 🛃 VM1              | A Damaian                                                                                                    | al Machine | N1         | Medium   |                      |                            |  |  |  |  |  |
| p ⊂ actives              | <b>₽</b> , VM2     | Connect       Start       Start       Save       Shut Down       Turn Off       Manage       Replication       Move       Cancel Live Migration       Change Startup Priority       Information Details       Show Critical Events       Add Storage       Add Storage | al Machine | N2         | Medium   |                      |                            |  |  |  |  |  |
|                          | <                  | Mars Astions                                                                                                    |            |            | III      |                      | >                          |  |  |  |  |  |
|                          |                    | wore Actions                                                                                                    | -          |            |          |                      |                            |  |  |  |  |  |
|                          | v 🚺 vi             | Remove                                                                                                    |            |            |          |                      | Preferred Owners: Any mode |  |  |  |  |  |
|                          |                    | Properties                                                                                                    |            |            |          |                      |                            |  |  |  |  |  |
|                          | Name               | N                                                                                                    | Status h   | nformation |          |                      |                            |  |  |  |  |  |

Step 11: in the General tab of the Properties page, select Auto Start if you want the virtual machine to automatically start operating after failover occurs

| VM1 Properties                                                                                                    | x |
|----------------------------------------------------------------------------------------------------|---|
| General Failover                                                                                                    |   |
| Г VM1                                                                                                    |   |
| Name:                                                                                                    | , |
| VM1                                                                                                    |   |
| Preterred Owners<br>Select the <u>preferred owners</u> for this clustered role. Use the buttons to<br>list them in order from most preferred at the top to least preferred at the<br>bottom. |   |
| N1     Up       N2     Down                                                                                                    |   |
| Priority: Medium 🗸                                                                                                    |   |
| Status: Running                                                                                                    | _ |
| Node: N1                                                                                                    |   |
|                                                                                                    |   |
| OK Cancel Apply                                                                                                    |   |

Step 12: in the Failover tab, you can set the proper failover/failback policy for the virtual machine

| VM1 Proj                                                                                                    | perties X    |  |  |  |  |  |  |  |  |
|----------------------------------------------------------------------------------------------------|--------------|--|--|--|--|--|--|--|--|
| General Failover                                                                                                    |              |  |  |  |  |  |  |  |  |
| Failover                                                                                                    |              |  |  |  |  |  |  |  |  |
| Specify the number of times the Cluster service will attempt to restart or fail over the clustered role in the specified period.              |              |  |  |  |  |  |  |  |  |
| If the clustered role fails more than the maximum in the specified period, it will be left in the failed state.                               |              |  |  |  |  |  |  |  |  |
| Maximum failures in the specified period :                                                                                                    |              |  |  |  |  |  |  |  |  |
| Period (hours):                                                                                                    | 6            |  |  |  |  |  |  |  |  |
| Failback<br>Specify whether the clustered role will automatically fail back to the<br>most preferred owner (which is set on the General tab). |              |  |  |  |  |  |  |  |  |
| Prevent failback                                                                                                    |              |  |  |  |  |  |  |  |  |
| O Allow failback                                                                                                    |              |  |  |  |  |  |  |  |  |
| <ul> <li>Immediately</li> </ul>                                                                                                    |              |  |  |  |  |  |  |  |  |
| <ul> <li>Failback between:</li> </ul>                                                                                                    | 0 🔶 and      |  |  |  |  |  |  |  |  |
|                                                                                                    | 0 🔷 hours    |  |  |  |  |  |  |  |  |
| More about failover and failback                                                                                                    |              |  |  |  |  |  |  |  |  |
| OK                                                                                                    | Cancel Apply |  |  |  |  |  |  |  |  |

## **Performing Live Migration**

Live migration allows you to quickly and transparently move operational virtual machines from one node of the failover cluster to another node in the same cluster without a dropped network connection or downtime. In other words, the migration is live because the virtual machines continue working as it takes place, preventing impact on your productivity. After completing failover clustering and clustered shared volume (CSV) configuration as above, simply follow the steps below to perform live migration.

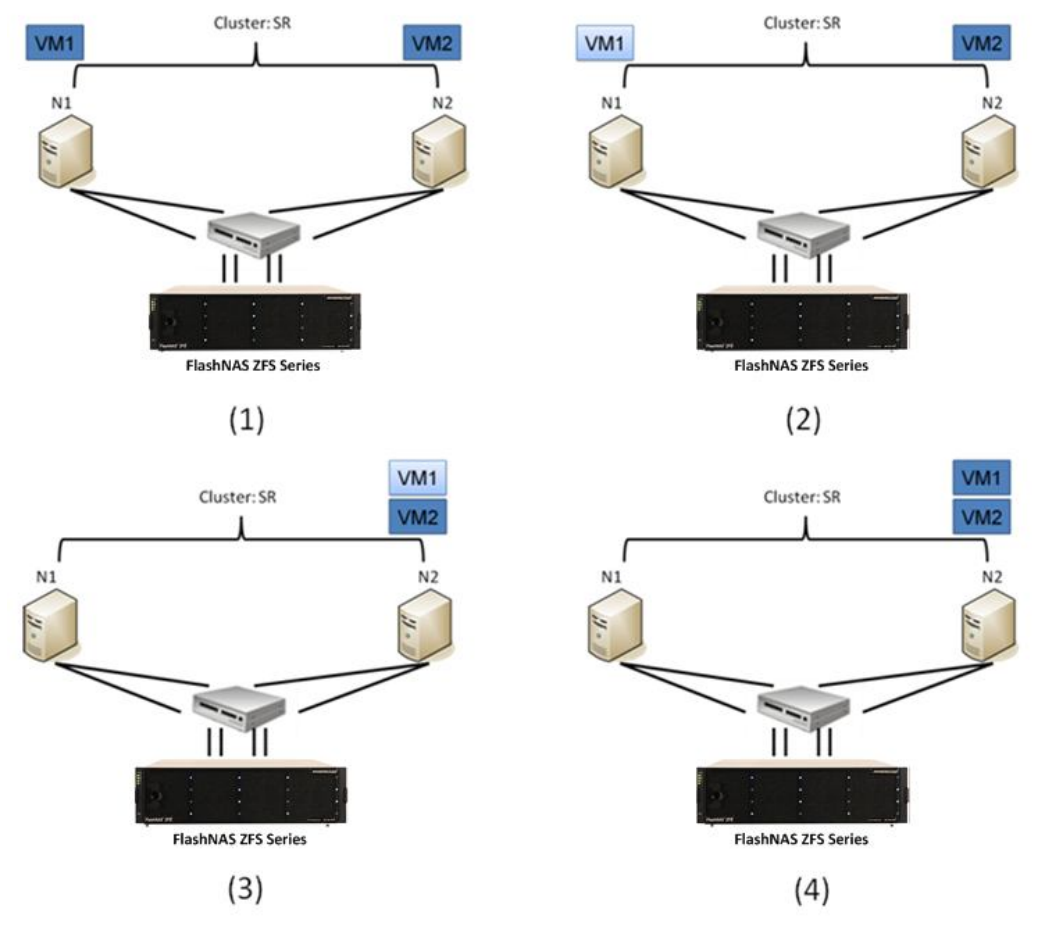

Figure 3: virtual machine live migration steps

For our demonstration, we are migrating VM1 from the N1 clustered server to the N2 clustered server as figure 3 shows.

### **Verification of Live Migration**

We use the ping method to verify live migration. For example, we have the network IP address for a specific virtual machine, like VM1 from our demonstration, which is found at IP 172.24.110.31.

| Network Connection Details  |                             |           |   |  |  |
|-----------------------------|-----------------------------|-----------|---|--|--|
| Network Connection Details: |                             |           |   |  |  |
| Property                    | Value                       |           | ~ |  |  |
| Physical Address            | 00-15-5D-6E-55-01           |           |   |  |  |
| DHCP Enabled                | Yes                         |           |   |  |  |
| IPv4 Address                | 172.24.110.31               |           |   |  |  |
| IPv4 Subnet Mask            | 255.255.254.0               |           |   |  |  |
| Lease Obtained              | Friday, September 13, 2013  | 4:29:15 P |   |  |  |
| Lease Expires               | Saturday, September 14, 201 | 3 4:29:4  |   |  |  |
| IPv4 Default Gateway        | 172.24.111.254              |           |   |  |  |
| IPv4 DHCP Server            | 192.168.99.12               |           |   |  |  |
| IPv4 DNS Servers            | 192.168.99.11               |           | ≡ |  |  |
|                             | 192.168.99.12               |           |   |  |  |
| IPv4 WINS Servers           | 192.168.99.11               |           |   |  |  |
|                             | 192.168.99.12               |           |   |  |  |
| NetBIOS over Tcpip En       | Yes                         |           |   |  |  |
| Link-local IPv6 Address     | fe80::4d68:af61:22cb:b88c%  | 19        |   |  |  |
| IPv6 Default Gateway        |                             |           |   |  |  |
| IPv6 DNS Server             |                             |           |   |  |  |
|                             |                             |           | × |  |  |
| <                           | III                         | >         |   |  |  |
|                             |                             |           | _ |  |  |
|                             |                             | Close     |   |  |  |
|                             |                             |           |   |  |  |

We can then check virtual machine status via the ping command during the live migration process.

| <b>C4</b> .                                                                                                    | Administrator: Command Prompt                                                                                                    |          |
|----------------------------------------------------------------------------------------------------|----------------------------------------------------------------------------------------------------|----------|
| C:\Users\Administr                                                                                                    | ator.CAD>ping 172.24.110.31                                                                                                    | <u>^</u> |
| Pinging 172.24.110<br>Reply from 172.24.<br>Reply from 172.24.<br>Reply from 172.24.<br>Reply from 172.24.<br>Reply from 172.24. | 1.31 with 32 bytes of data:<br>110.31: bytes=32 time<1ms TTL=128<br>110.31: bytes=32 time<1ms TTL=128<br>110.31: bytes=32 time<1ms TTL=128<br>110.31: bytes=32 time<1ms TTL=128 |          |
| Ping statistics fo<br>Packets: Sent<br>Approximate round<br>Minimum = Oms,                                                       | or 172.24.110.31:<br>= 4, Received = 4, Lost = 0 (0% loss),<br>trip times in milli-seconds:<br>. Maximum = Oms, Average = Oms                                                   |          |
| C:\Users\Administr                                                                                                    | vator.CAD>_                                                                                                    |          |

Step 1: in the Failover Cluster Manager, select the virtual machine you would like to migrate and right click on it, then select Move -> Live Migration -> Select Node

| <u>الله</u>                       |                    |           |                                                          |     |                                                                                   |                                                                                                    |        | Failo             | ver Cluster Mana    | ger |  |           |                         |
|-----------------------------------|--------------------|-----------|----------------------------------------------------------|-----|-----------------------------------------------------------------------------------|----------------------------------------------------------------------------------------------------|--------|-------------------|---------------------|-----|--|-----------|-------------------------|
| File Action View Help             |                    |           |                                                          |     |                                                                                   |                                                                                                    |        |                   |                     |     |  |           |                         |
| 🗢 🏟 🙋 🖬 🚺 🖬                       |                    |           |                                                          |     |                                                                                   |                                                                                                    |        |                   |                     |     |  |           |                         |
| Hailover Cluster Manager          | Roles (2)          | Roles (2) |                                                          |     |                                                                                   |                                                                                                    |        |                   |                     |     |  |           |                         |
| koles<br>▷ 🎲 Nodes<br>▷ 🥰 Storage | Name               |           | Status                                                   | 1   | Гуре                                                                              | Owner Node                                                                                                    | Priori | ty                | Information         |     |  |           |                         |
| ▷ 🏪 Networks<br>🔣 Cluster Events  | ∎® 7141<br>∎® 7141 | 0 0 0     | Connect<br>Start<br>Save<br>Shut Down                    |     | Virtual Machine                                                                   | N2                                                                                                    | Med    | ium               |                     |     |  |           |                         |
|                                   |                    |           | Turn Off<br>Settings<br>Manage<br>Replication            | •   |                                                                                   |                                                                                                    |        |                   |                     |     |  |           |                         |
|                                   |                    | 100 C     | Move<br>Cancel Live Migration<br>Change Startup Priority | •   | <ul> <li>Live Migration</li> <li>Quick Migration</li> <li>Virtual Mach</li> </ul> | on Filon Fil | • 😿 E  | est Po<br>elect i | ssible Node<br>lode |     |  |           |                         |
|                                   |                    | <b>5</b>  | Information Details<br>Show Critical Events              |     |                                                                                   |                                                                                                    |        |                   |                     |     |  |           |                         |
|                                   | 4                  |           | Add Resource                                             | •   |                                                                                   |                                                                                                    |        |                   |                     |     |  |           | >                       |
|                                   | • 1)               | <b>₽</b>  | More Actions<br>Remove                                   | •   |                                                                                   |                                                                                                    |        | _                 |                     |     |  | Preferred | Owners: <u>Any mode</u> |
|                                   | Name               |           | Properties                                               | Sta | dus In                                                                            | formation                                                                                                    |        |                   |                     |     |  |           |                         |

Step 2: we only have the other node to look at, since as noted before we are using a two-node cluster

| Me                     | ove Virtual Machine             | ×            |
|------------------------|---------------------------------|--------------|
| Select the destination | node for live migration of 'VM1 | ' from 'N1'. |
| Look for:              |                                 |              |
| 🔎 Search               |                                 | Clear        |
| Cluster nodes:         |                                 |              |
| Name                   | Status                          |              |
| N2                     | 💽 Up                            |              |
|                        |                                 |              |
|                        |                                 |              |
|                        |                                 |              |
|                        |                                 |              |
|                        |                                 |              |
|                        |                                 |              |
|                        |                                 |              |
|                        |                                 |              |
|                        |                                 |              |
|                        |                                 |              |
|                        |                                 |              |
|                        |                                 |              |
|                        | ОК                              | Cancel       |
|                        |                                 |              |

## Step 3: after live migration is complete, verify the Owner Node of the virtual machine has changed

| Roles (2) |                |                 |            |          |                              |                   |
|-----------|----------------|-----------------|------------|----------|------------------------------|-------------------|
| Search    |                |                 |            |          |                              | 👂 Queries 🔻 🖬 👻 😪 |
| Name      | Status         | Туре            | Owner Node | Priority | Information                  |                   |
| 🛃 УМ1     | 🚔 Live Migrat… | Virtual Machine | N1         | Medium   | Live Migrating, 3% completed |                   |
| 🛃 VM2     | 🛞 Running      | Virtual Machine | N2         | Medium   |                              |                   |
| -         |                |                 |            |          |                              |                   |
| Roles (2) |                |                 |            |          |                              |                   |
| Search    |                |                 |            |          |                              | 🔎 Queries 🔻 🖬 👻 오 |
| Name      | Status         | Туре            | Owner Node | Priority | Information                  |                   |
| 🐌 VM1     | 🕥 Running      | Virtual Machine | N2         | Medium   |                              |                   |
| 🛃 VM2     | 🕜 Running      | Virtual Machine | N2         | Medium   |                              |                   |

### Step 4: check the package receiving status via the ping command

| Administrator: Command Prompt - ping 172.24.110.31 -t                                                                                                    |   |
|----------------------------------------------------------------------------------------------------|---|
| C:\Users\Administrator.CAD>ping 172.24.110.31 -t                                                                                                    | ^ |
| Pinging 172.24.110.31 with 32 bytes of data:<br>Reply from 172.24.110.31: bytes=32 time<1ms TTL=128<br>Reply from 172.24.110.31: bytes=32 time<1ms TTL=128                                                               | ≡ |
| Reply from 172.24.110.31: bytes=32 time(1ms TTL=128<br>Reply from 172.24.110.31: bytes=32 time(1ms TTL=128<br>Reply from 172.24.110.31: bytes=32 time(1ms TTL=128                                                        |   |
| Reply from 172.24.110.31: bytes=32 time<1ms TTL=128<br>Reply from 172.24.110.31: bytes=32 time<1ms TTL=128<br>Reply from 172.24.110.31: bytes=32 time=1ms TTL=128                                                        |   |
| Reply from 172.24.110.31: bytes=32 time=1ms TTL=128<br>Reply from 172.24.110.31: bytes=32 time<1ms TTL=128<br>Reply from 172.24.110.31: bytes=32 time<1ms TTL=128                                                        |   |
| Reply from 172.24.110.31: bytes=32 time=1ms TTL=128<br>Request timed out.<br>Request timed out.                                                                                                    |   |
| Keply from 172.24.110.31: bytes=32 time<1ms TTL=128<br>Reply from 172.24.110.31: bytes=32 time<1ms TTL=128<br>Reply from 172.24.110.31: bytes=32 time<1ms TTL=128<br>Reply from 172.24.110.31: bytes=32 time<1ms TTL=128 |   |

As shown in the screenshot above, the virtual machine returned two timeout requests during live migration.

## **Conclusion**

With FlashNAS ZFS series systems and their assured virtualization support, making the most of the new features and capabilities of Windows Server 2012 is easy and reliable. Functions such as CSV and Hyper-V live migration are simplified and convenient, and can be achieved by many team members other than IT experts. FlashNAS ZFS series solutions also provide the high performance and availability required to sustain smooth and stable shared storage with extensive virtualization. Like all FlashNAS, the new models were designed as a platform for Windows Server 2012 environments, as well as virtualization using other operating systems. They allow you to fully realize your IT infrastructure potential to gain utmost benefit from hardware investment while helping keep costs under control. Winchester Systems will continue to develop virtualization-centric solutions, and our support network means systems are regularly updated to stay compatible with new software.

Copyright © 2014 Winchester Systems Inc. All rights reserved. Winchester Systems and FlashDisk are registered trademarks, and FlashNAS and FlashServer are trademarks of Winchester Systems Inc. All other trade names are the property of their respective owners. The information contained herein is subject to change without notice. Content provided as is, without express or implied warranties of any kind.